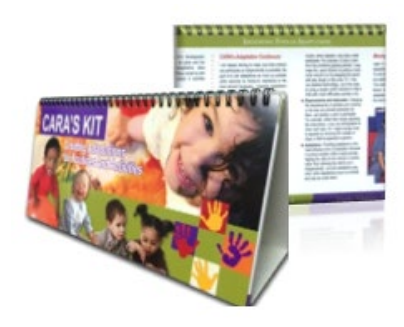

## Navigating CARA's KIT Interactive Slides

CARA's KIT is made up of **INTERACTIVE** SLIDES. The following information will assist you in moving through the Kit.

DO NOT use the *BACK* or *FORWARD* browser arrows.

Only use the purple icons in the program.

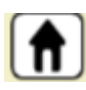

The first image is CARA's Kit "Home" or "Main Menu".

The Kit is made up of three sections: an introduction, the process, and examples.

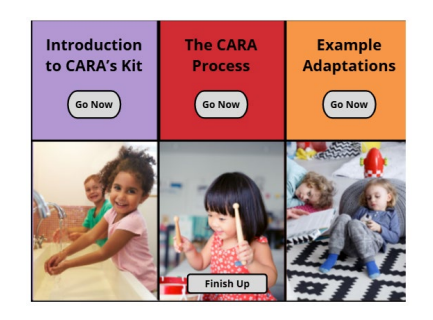

Back

Next

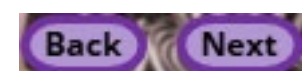

Some slides have a **NEXT** icon, and some have both a **BACK** and **NEXT** 

icon.

These slides are content for you to read.

Other slides have scenarios for you to work through. In order to move forward, **you MUST complete ALL activities**.

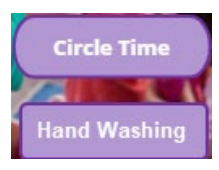

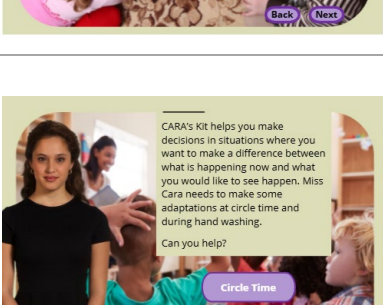

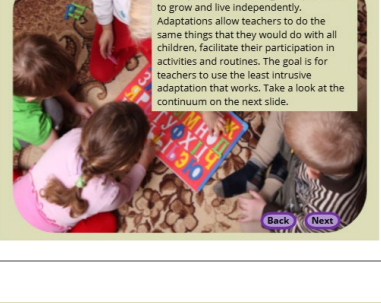

Some activities are similar to the image on the right.

The CORRECT answer choice MUST be SELECT before you can move on.

Click the *Definitions* and *What's the Goal?* icons if you need assistance with the activity content.

Other activities provide content. For example, in the image at the right, as you click on each adaptation (bottom - colorful boxes), you will read about adaptations that are least restrictive moving to most restrictive.

Return to Main Menu

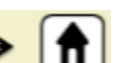

The Return to

Main Menu indicates you have completed the section and need to return Home inorder to go to the next.

Enjoy learning with Cara's Kit!

Questions? Please email dec@dec-sped.org

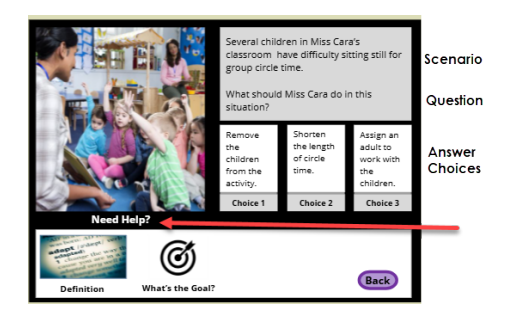

| Adaptations 💿 📟                                                                                                    | Return to Main Menu                                                                                                    |
|----------------------------------------------------------------------------------------------------|----------------------------------------------------------------------------------------------------|
| Mirs Cara is always striving to make<br>sure that children can participate as<br>independently as possible.<br>Her goal is to use adaptations as<br>much a possible while reducing her<br>hands on assistance to the least<br>amount necessary.<br>She organizes adaptations on a<br>continuum of least to most intrusive. | Adapt Environment   1   Adapt Environment   3   Adapt one wige   Adapt Adations   Adapt Materials   Adapt Requirements or Instruction   Provide Assistance |
| Click on each type of adaptation to learn more.<br>Environment Activity Materials Regularements Assistance                                                                                                    |                                                                                                    |